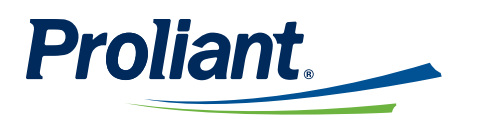

## **ReadyPay Online Release Notes**

Our ReadyPay Today solution has proven to be one of the top on-demand pay solutions on the market. We continuously work to make the necessary improvements in order to provide the best solution available to our clients. In this report, you can view our new features and fixes to ReadyPay Today that will help our clients this coming year.

For update requests of this guide, please email *client.training@proliant.com*.

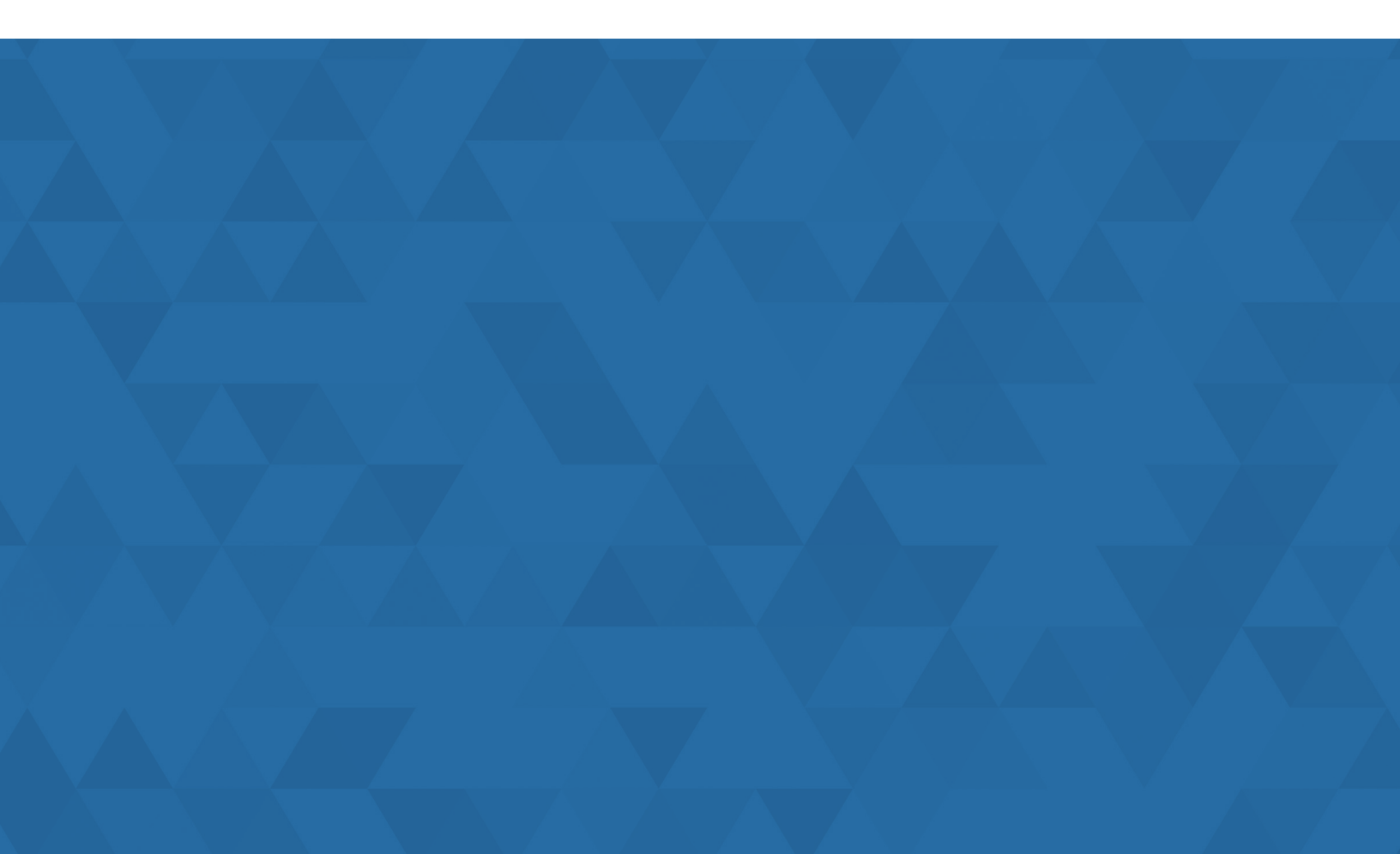

# **Table of Contents**

| Overview                                                                                | 3 |
|-----------------------------------------------------------------------------------------|---|
| ReadyTime                                                                               | 3 |
| Enhancements                                                                            | 3 |
| Accrual Policies                                                                        | 3 |
| Auto Policy Transfers                                                                   | 3 |
| Automatic Accrual Policy Transfer Nightly Process                                       | 3 |
| Accrual Data in RPO                                                                     | 3 |
| Problem Resolutions                                                                     | 3 |
| Accrual Policy Effective Date                                                           | 3 |
| Balance and Accrual History Page                                                        | 4 |
| Pending Requests                                                                        | 4 |
| Documentation Enhancements                                                              | 4 |
| ReadyTime Accrual Policy Transfer for Existing Employees                                | 4 |
| Example: Transfer an Accrued Monthly and Annual Grant (Available Hours) Policy          | 4 |
| Example: Transfer Accrual Policies Using an Employee Group Containing New Hires who are | Ð |
| Already Assigned to Another Accrual Policy                                              | 8 |
|                                                                                         |   |

## Overview

This guide highlights important new features as well as problem resolutions to ReadyTime which are included in the July 2022 release.

## **ReadyTime » Enhancements**

The following enhancements have been made to ReadyTime:

#### **Accrual Policies**

- ReadyTime has been enhanced to support the overnight automatic transfer of accrual policies for existing employees who switch from one employee group to another, as part of an employment status or department change.
- Assigning and removing an accrual policy assignment may now be accomplished using Employee Groups.
- ReadyTime has been enhanced to track the user who made the last accrual policy update and whether the update was the assignment or the removal of an accrual policy assignment.

#### **Auto Policy Transfers**

• ReadyTime has been enhanced to allow administrators to setup the transferred-to time off policies, as well as associated actions for existing accrual hours, granted (available) hours, and future time off requests.

#### **Automatic Accrual Policy Transfer Nightly Process**

ReadyTime's nightly process was enhanced to support an automatic accrual policy transfer. Because
an employee may be assigned to multiple employee groups, ReadyTime uses the priority settings from
the PTO | Auto Assignment page to determine which accrual policy to assign to the employee. Using
configuration settings on the Auto Policy Transfer page, accrued hours, granted hours, as well as future
dated time off requests of the From Policy are transferred as well.

#### 🄆 Expert Tip

ReadyTime's data sync runs nightly at 10pm EST. If RPO's Employee Groups' evaluation time is after 10pm EST (defined at **Employee Grouping | Confirmation** page), the automatic accrual policy transfer would take an additional day.

## **ReadyTime »** Problem Resolutions

The following issues have been resolved:

#### Accrual Policy Effective Date

• The effective date of an employee's accrual policy was set to the date that the employee was assigned to their employee group instead of the employee's hire date. This issue has been resolved.

#### **Balance and Accrual History Pages**

 Column headers were updated from Balance to Avail Hrs to match the column headers in ReadyPay Online on the Employee | Balance and Employee | Accrual History pages.

#### Pending Requests

- The Accrual Engine rejected requests for an employee with sufficient hours available on the Pending Requests page.
- It was not possible to save a new accrual policy if the employee was previously assigned future dated policy. This issue has been resolved.

### **ReadyTime »** Documentation Enhancements

The following documentation enhancements have been added to ReadyTime:

#### ReadyTime Accrual Policy Transfer for Existing Employees

In ReadyTime, the auto assignment of accrual policies for new hires runs as part of a nightly process.

For the nightly process to automatically assign accrual policies, ensure that the following prerequisites are completed:

- 1. Set up Employee Groups on the **Company Setup | Resources | Employee Grouping** page.
- 2. Set up the Auto Assignment order on the **Company Setup** | **PTO** | **Auto Assignment** page.

#### 🔆 Expert Tip

Typically, the Employee Grouping evaluation is set to run daily at midnight, and it is strongly recommended to keep the system default setting.

If you modify the daily evaluation schedule, you must ensure that the evaluation completes prior to the nightly process starting at 2 AM EST to avoid a one-day delay for the auto assignment of the accrual policy for any new hire.

#### Example: Transfer an Accrued Monthly and Annual Grant (Available Hours) Policy

This example demonstrates an accrual policy transfer using the Employee Group for an accrual policy where hours are periodically accrued but may not be available for employees to immediately use. For example, a monthly accrual with an annual grant:

#### 1. Access the **Company Setup** | **Resources** | **Employee Grouping** | **Group Member** page.

| Vembers  |                     |                         |               |        |
|----------|---------------------|-------------------------|---------------|--------|
| Search   | ✓ Add               | Search Existing Members | Search        | Clear  |
| Status   | Employee Name (Id)  | Member Since            | Override Date | Delete |
| Included | LUCIANO ALEJO ( 10) | 07/27/2022              | 07/27/2022    |        |

2. Access the **PTO** | **Balance** page and notice that there are 7 Accrued hours and 0 Granted hours as of the current date.

| Time Off                    | Pending Requests                   | Balance Accrual   | History Proj | ected Balance | Recalculate | Employee Bal | ance     |                          |
|-----------------------------|------------------------------------|-------------------|--------------|---------------|-------------|--------------|----------|--------------------------|
| $\circ$ $\langle$ $\rangle$ | 🗛 ALEJO, LUCIANO (10) 🛞            |                   |              |               |             |              |          | Filter                   |
| Employee                    | Policy Type                        | Last Post Date () | Accrued (1)  | Granted ()    | Used 🕕      | Future 🕕     | Adj. 🕕   | Balance (i)              |
| LA ALEJO.                   | JJ-Annua VAC-M                     | Jan 01, 2022      | 7.00         | 0.00          | 0.00        | 0.00         | 23.08    | 23.08                    |
| K < 1 ~                     | $\rangle$ $\rangle$ 10 $\sim$ Rows |                   |              |               |             |              | 1 - 1 of | <b>1 items</b>   1 pages |

3. Access the **PTO Accrual History** page and notice the accruals on the 26<sup>th</sup> of each month, with a balance transfer on 1/1 from another policy in the Adjustment column.

| Time Off                                           | Pending Requests   | Balance    | Accrual Hi | story Projected | Balance | Recalculate E | Employee Balance                 |        |  |  |  |
|----------------------------------------------------|--------------------|------------|------------|-----------------|---------|---------------|----------------------------------|--------|--|--|--|
| + 😋 Recalculate < > 🚺 ALEJO, LUCIANO (10) 🛞        |                    |            |            |                 |         |               |                                  |        |  |  |  |
| Show Active Only Policy: JJ-AnnualGrant (VAC915)   |                    |            |            |                 |         |               |                                  |        |  |  |  |
| Policy Name Policy Type Start Date End Date Status |                    |            |            |                 |         |               |                                  |        |  |  |  |
| JJ-AnnualGrant                                     | VAC-M              |            | 01/01      | /2022           | 12/3    | 1/2100        | Active                           |        |  |  |  |
|                                                    |                    |            |            |                 |         |               |                                  |        |  |  |  |
| Date 🕕                                             | Balance Forward () | Accrued () | Granted 🕕  | Adjustment ()   | Used 🕕  | Balance 🕕     | Info                             |        |  |  |  |
| Jul 26, 2022                                       | 23.08              | 1.00       | 0.00       | 0.00            | 0.00    | 23.08         | - Accrued                        |        |  |  |  |
| Jun 26, 2022                                       | 23.08              | 1.00       | 0.00       | 0.00            | 0.00    | 23.08         | - Accrued                        |        |  |  |  |
| May 26, 2022                                       | 23.08              | 1.00       | 0.00       | 0.00            | 0.00    | 23.08         | - Accrued                        |        |  |  |  |
| Apr 26, 2022                                       | 23.08              | 1.00       | 0.00       | 0.00            | 0.00    | 23.08         | - Accrued                        |        |  |  |  |
| Mar 26, 2022                                       | 23.08              | 1.00       | 0.00       | 0.00            | 0.00    | 23.08         | - Accrued                        |        |  |  |  |
| Feb 26, 2022                                       | 23.08              | 1.00       | 0.00       | 0.00            | 0.00    | 23.08         | - Accrued                        |        |  |  |  |
| Jan 26, 2022                                       | 23.08              | 1.00       | 0.00       | 0.00            | 0.00    | 23.08         | - Accrued                        |        |  |  |  |
| Jan 01, 2022                                       | 0.00               | 0.00       | 0.00       | 23.08           | 0.00    | 23.08         | - Balance transferred from polic | cy [Fr |  |  |  |

4. Access **Company Setup** | **PTO** | **Accrual Policies** page and select represent the accrual policy to which you would like to assign your employees.

JJ-Vacation-TimePassed

SIC-TP, VAC-TP

5. On the Accrual Assignment window, select the accrual policy Effective Date and select **Next**.

| This wizard is<br>employee grou<br>be guided thro | used to Assign or Unassign one or more<br>ups to or from an Accrual Policy. You will<br>ough the process over the next few pages. |  |
|---------------------------------------------------|----------------------------------------------------------------------------------------------------|--|
| Assign en                                         | nployee groups to JJ-Vacation-TimePassed                                                                                          |  |
| ( )                                               |                                                                                                    |  |
| Unassign                                          | employee groups from JJ-Vacation-TimePas                                                                                          |  |
| C Unassign                                        | employee groups from JJ-Vacation-TimePas                                                                                          |  |
| Onassign Effective Date 7/1/2022                  | employee groups from JJ-Vacation-TimePas                                                                                          |  |
| C Unassign<br>Effective Date<br>7/1/2022          | employee groups from JJ-Vacation-TimePas                                                                                          |  |

6. Select  $\rightarrow$  to move all applicable Employee Groups for this accrual policy assignment to the Selected Items section and select **Next**.

| Home        | Employee            | Payroll    | Reports/Analytics | HR    | Talent Acquisition | Talent Mgmt | System     |
|-------------|---------------------|------------|-------------------|-------|--------------------|-------------|------------|
| Assign      | Employee            | e Groups t | o JJ-Vacation-    | TimeP | assed              |             |            |
|             |                     |            |                   |       |                    |             |            |
| ି Sea       | arch by Employee Gr | oup        |                   |       |                    |             |            |
| All Items   |                     |            |                   |       | Selected Items     |             | 1 Selected |
| Add All     |                     |            |                   |       | Remove All         |             |            |
| Full Time H | ourly               |            | $\rightarrow$     |       | JJ-Accrued-NoGrant |             | ×          |
| JJ-Dept-CC  | 1                   |            | $\rightarrow$     |       |                    |             |            |
| JJ-Maint Jo | b-CC2               |            | $\rightarrow$     |       |                    |             |            |
| JJ-Salary-T | P                   |            | $\rightarrow$     |       |                    |             |            |
| JJ-Vacation | I-TP                |            | $\rightarrow$     |       |                    |             |            |
| Manager     |                     |            | $\rightarrow$     |       |                    |             |            |
| Part Time H | lourly              |            | $\rightarrow$     |       |                    |             |            |
| Next        | Cancel              |            |                   |       |                    |             |            |

#### 7. Select Next.

| Home                                             | Employee | Payroll | Reports/Analytics | HR | Talent Acquisition | Talent Mgmt | System |  |  |  |  |
|--------------------------------------------------|----------|---------|-------------------|----|--------------------|-------------|--------|--|--|--|--|
| Assign Employee Groups to JJ-Vacation-TimePassed |          |         |                   |    |                    |             |        |  |  |  |  |
| 1 Employee No of Employees                       |          |         |                   |    |                    |             |        |  |  |  |  |
| JJ-Accrued-N                                     | oGrant   |         |                   |    |                    | 1           |        |  |  |  |  |
| Next                                             | Back     |         |                   |    |                    |             |        |  |  |  |  |

- 8. The Employee Assignment page will list all applicable accrual policies that are currently assigned to the employees in the selected Employee Group(s). In this example, we want to move accrued hours to the new policy's accrual totals and available hours under the Adjustment column to the new policy's available totals. The current policy's accrued type VAC-M will be transferred to the new policy's VAC-TP.
  - a. From the Accrued Hours Move To drop-down list, select Accrued.
  - b. From the **Granted Hours & Future Request** drop-down list, select Convert To to move the from-policy's granted hours, if any, to the new policy's Adjustment totals and make the hours available for employees to use immediately. This will also move all future time off requests against the current policy to the new accrual policy.

| This page allows you to transf<br>("Adjustment" means the hour<br>'Adjustment" bucket and are a<br>Number of unique employed | er an employee's Time Off Policy<br>s available for the employee to u<br>vailable immediately)<br>es to assign: 1 | y and associa<br>use immediat | ated hours. Start by selecting the To Policy<br>ely). (2) Granted Hours and Future Reques | y and transfer actions for: (1) Accrued Hours Mov<br>sts ('Convert To' moves the hours to the new polic |
|----------------------------------------------------------------------------------------------------|----------------------------------------------------------------------------------------------------|-------------------------------|-------------------------------------------------------------------------------------------|----------------------------------------------------------------------------------------------------|
| From Policy: JJ-AnnualGrant                                                                                                  | (1 Employee)                                                                                                    |                               |                                                                                           | To Policy: JJ-Vacation-TimePa                                                                           |
| Action From Time Off Type                                                                                                    | Accrued Hours Move To (1)                                                                                         |                               | Granted Hours & Future Request ①                                                          | Destination Time Off Type Hours ①                                                                       |
| VAC-M                                                                                                    | Accrued                                                                                                    | ~                             | Convert To 🗸                                                                              | VAC-TP ~                                                                                                |
| +                                                                                                    |                                                                                                    |                               |                                                                                           |                                                                                                    |
| rom Policy: No Policy (0 Em                                                                                                  | ployee)                                                                                                    |                               |                                                                                           | To Policy: JJ-Vacation-TimePa                                                                           |
| hese changes will be effectiv                                                                                                | e on Jul 01, 2022.                                                                                                |                               |                                                                                           |                                                                                                    |
|                                                                                                    |                                                                                                    |                               |                                                                                           |                                                                                                    |

#### 9. Select Submit.

#### **Expected Results**

After completing the accrual policy transfer, the following changes should be visible on the **PTO Accrual History** page. You may view the balance transfer transactions that were logged in the Info column.

• The new **VAC-TP** policy's accrued column should have 6 hours because the new policy's Effective Date is 7/1/2022.

- The new **VAC-TP** policy's granted column should be zero.
- The new **VAC-TP** policy's adjustment column should be 23.08 which was transferred over from the **VAC-M** policy.

| Time Off            | Pending Requests | Balance       | Accrual Hi     | story Projected | Balance | Recalculate I | Employee Balance                                                                                                    |
|---------------------|------------------|---------------|----------------|-----------------|---------|---------------|----------------------------------------------------------------------------------------------------|
| + C Recalculate     | < > LA AL        | EJO, LUCIANO  | (10) 😣         |                 |         |               | Filter                                                                                                    |
| Show Active Only    | Policy: JJ-Va    | cation-TimePa | assed (VAC848) | ACTIVE          |         |               |                                                                                                    |
| Policy Name         | Policy Ty        | be            | Start          | Date            | End     | Date          | Status                                                                                                    |
| JJ-Vacation-TimePas | ssed SIC-TP      |               | 07/01          | /2022           | 12/3    | 1/2100        | Active                                                                                                    |
| JJ-Vacation-TimePas | ssed VAC-TP      |               | 07/01          | /2022           | 12/3    | 1/2100        | Active                                                                                                    |
|                     |                  |               |                |                 |         |               | Ţ                                                                                                    |
| Date (i) Ba         | lance Forward 🕕  | Accrued ①     | Granted 🕕      | Adjustment 🕕    | Used 🕕  | Balance 🕕     | Info                                                                                                    |
| Jul 01, 2022        | 0.00             | 6.00          | 0.00           | 23.08           | 0.00    | 23.08         | <ul> <li>Balance transferred from policy [J</li> <li>1.000000 hours accrued, not grant</li> <li>1.000000 hours accrued, not grant</li> <li>1.000000 hours accrued, not grant</li> <li>1.000000 hours accrued, not grant</li> <li>1.000000 hours accrued, not grant</li> <li>1.000000 hours accrued, not grant</li> </ul> |
| K < 1 ~ >           | > 20 ~ Rov       | /S            |                |                 |         |               | 1 - 1 of 1 items   1 pages                                                                                                    |

• On the **PTO** | **Balance** page, you can view the accrual summary information for this employee. Note that the new policy does offer a SIC-TP accrual, so this employee now has two accrual types.

| 200     |              |               |                   |              | ATL0005 - Atl | anta 005 SF (I | DB1) D        | <b>P</b> @ |                      |
|---------|--------------|---------------|-------------------|--------------|---------------|----------------|---------------|------------|----------------------|
| Home    | Employee     | Payroll       | Reports/Analytics | : HR         | Talent A      | equisition     | Talent I      | /lgmt      | System               |
| Time O  | ff Pen       | ling Requests | Balance Accrual   | History Proj | ected Balance | Recalculati    | e Employee Ba | lance      |                      |
| Q <     | > 🚺 ALEJO, L | UCIANO (10) 🙁 |                   |              |               |                |               |            | Filter               |
| Employe | e Policy     | Туре          | Last Post Date 🕕  | Accrued ①    | Granted ①     | Used (1)       | Future (1)    | Adj. 🕕     | Balance ①            |
| 🚺 AL    | EJO JJ-Vaca  | ti SIC-TP     | Jul 01, 2022      | 2.00         | 2.00          | 0.00           | 0.00          | 0.00       | 2.00                 |
|         |              | VAC-TP        | Jul 01, 2022      | 6.00         | 0.00          | 0.00           | 0.00          | 23.08      | 23.08                |
| К К 1   |              | 10 v Rows     |                   |              |               |                |               | 1 - 1 a    | of 1 items   1 pages |

## Example: Transfer Accrual Policies Using an Employee Group Containing New Hires who are Already Assigned to Another Accrual Policy

This example demonstrates an accrual policy transfer using an Employee Group with a new hire already assigned to the new accrual policy.

1. Access the **Company Setup** | **Resources** | **Employee Grouping** | **Group Member** page.

| Editing Gro       | oup: JJ-Vacation-TP     |                         |               |        |
|-------------------|-------------------------|-------------------------|---------------|--------|
| Members<br>Search | Add                     | Search Existing Members | Search        | Clear  |
| Status            | Employee Name (Id)      | Member Since            | Override Date | Delete |
| Included          | JOSEPH L SHORES ( 46)   | 07/26/2022              | 07/26/2022    | Û      |
| Included          | NS NATALIE D SMITH ( 9) | 07/26/2022              | 07/26/2022    | 0      |

#### 2. Access the **PTO** | **Balance** page.

| Time Off                    | Pending     | Requests    | Balance     | Accrual History | Proje | cted Balance | Recalculate | Employee Bal | ance   |             |
|-----------------------------|-------------|-------------|-------------|-----------------|-------|--------------|-------------|--------------|--------|-------------|
| $\circ$ $\langle$ $\rangle$ | SHORES, JOS | SEPH (46) 🛞 |             |                 |       |              |             |              |        | Filter      |
| Employee                    | Policy      | Туре        | Last Post D | ate 🕕 🛛 Accr    | ued 🕕 | Granted ()   | Used 🕕      | Future (1)   | Adj. 🛈 | Balance (i) |
| JS SHOR                     | JJ-Vacati   | SIC-TP      | Jun 30, 1   | 2022            | 14.00 | 14.00        | 0.00        | 0.00         | 0.00   | 14.00       |
|                             |             | VAC-TP      | Jun 30, 1   | 2022            | 40.00 | 40.00        | 0.00        | 0.00         | 0.00   | 40.00       |

| Time Off   | Pending     | Requests  | Balance Acco     | rual History Pro | ojected Balance | Recalculate | e Employee Bal | lance  |           |
|------------|-------------|-----------|------------------|------------------|-----------------|-------------|----------------|--------|-----------|
| C < > NS   | SMITH, NATA | LIE (9) 🛞 |                  |                  |                 |             |                |        | Filter    |
| Employee F | Policy      | Туре      | Last Post Date 🤇 | Accrued (1)      | Granted (i)     | Used (i)    | Future (1)     | Adj. i | Balance 🕕 |
| NS SMITH   | JJ-Vacati   | SIC-TP    |                  | 2.00             | 2.00            | 0.00        | 0.00           | 0.00   | 2.00      |
|            |             | VAC-TP    |                  | 0.00             | 0.00            | 0.00        | 0.00           | 0.00   | 0.00      |

3. Access the **PTO** | Accrual History for Joseph Shores.

| Time Off           | Pending Requests | Balance       | Accrual His  | tory Projected | Balance | Recalculate Em | ployee Balance |        |
|--------------------|------------------|---------------|--------------|----------------|---------|----------------|----------------|--------|
| + 🗘 Recalculate    | < > JS SHO       | RES, JOSEPH   | (46) 🛞       |                |         |                |                | Filter |
| Show Active Only   | Policy: JJ-Vac   | ation-TimePas | sed (SIC914) | ACTIVE         |         |                |                |        |
| Policy Name        | Policy Type      | 9             | Start        | Date           | End D   | Date           | Status         |        |
| JJ-Vacation-TimePa | ssed SIC-TP      |               | 01/01        | /2022          | 12/3    | 1/2100         | Active         | ^      |
| JJ-Vacation-TimePa | ssed VAC-TP      |               | 01/01        | /2022          | 12/3    | 1/2100         | Active         |        |
|                    |                  |               |              |                |         |                |                | ÷      |
| Date (i) Ba        | alance Forward 🕕 | Accrued 🕕     | Granted 🕕    | Adjustment 🕕   | Used 🕕  | Balance 🕕      | Info           |        |
| Jul 25, 2022       | 12.00            | 2.00          | 2.00         | 0.00           | 0.00    | 14.00          | - Accrued      |        |
| Jun 25, 2022       | 10.00            | 2.00          | 2.00         | 0.00           | 0.00    | 12.00          | - Accrued      |        |

| JJ-Vacation-Tin | mePassed VAC-TR   | )          | 01/01      | /2022         | 12/3    | 1/2100     | Active    |
|-----------------|-------------------|------------|------------|---------------|---------|------------|-----------|
|                 |                   |            |            |               |         |            |           |
| Date ()         | Balance Forward 🕕 | Accrued () | Granted () | Adjustment () | Used () | Balance () | Info      |
| Jun 30, 2022    | 33.33             | 6.67       | 6.67       | 0.00          | 0.00    | 40.00      | - Accrued |

4. Access the **PTO** | Accrual History for Natalie Smith who is a new hire with an accrual policy start date of 7/25. Notice that she has no vacation hours accrued (VAC-TP), but does have 2 hours of SIC-TP.

| Time Off         | Pending Requests                   | Balance Ad          | crual History  | Projected Bal | ance   | Recalculate Emp | bloyee Balance   |         |
|------------------|------------------------------------|---------------------|----------------|---------------|--------|-----------------|------------------|---------|
| + 🗘 Recalcu      | ulate < > NS SMIT                  | ΓΗ, NATALIE (9) 🛞   |                |               |        |                 |                  | Filter  |
| Show Active Only | ly Policy: JJ-Vaca                 | ation-TimePassed (S | SIC914) ACTIVE |               |        |                 |                  |         |
| Policy Name      | Policy Type                        | )                   | Start Date     |               | End I  | Date            | Status           |         |
| JJ-Vacation-Tim  | ePassed SIC-TP                     |                     | 07/25/2022     |               | 12/3   | 1/2100          | Active           |         |
| JJ-Vacation-Tim  | nePassed VAC-TP                    |                     | 07/25/2022     |               | 12/3   | 1/2100          | Active           |         |
| Date 🕕           | Balance Forward ①                  | Accrued (1) Grante  | ed 🛈 🛛 Adjus   | itment (i) l  | Used 🕕 | Balance (1)     | Info             |         |
| Jul 25, 2022     | 0.00                               | 2.00                | 2.00           | 0.00          | 0.00   | 2.00            | - Accrued        |         |
| K < 1 ~          | $\rangle$ $\rangle$ 20 $\sim$ Rows |                     |                |               |        |                 | 1 - 1 of 1 items | 1 pages |

| JJ-Vacation-T | TimePassed VAC-TF |                  | 07/25/2022          | 12/31/2100           | Active |
|---------------|-------------------|------------------|---------------------|----------------------|--------|
| Date (i)      | Balance Forward ① | Accrued () Grant | red () Adjustment ( | ) Used () Balance () | Info   |
|               |                   |                  | No records availab  | le.                  |        |

5. Access **Company Setup** | **PTO** | **Accrual Policies** page and select for the accrual policy that you would like to assign your employees to.

| TP - Salary | grant, PTO, Sick | 7 ሸ ጸ ፲ 0 |
|-------------|------------------|-----------|
|             |                  |           |

6. On the Accrual Assignment window, select the accrual policy Effective Date and select Next.

| Accrual Assignment                                                                                                    |                                 |
|----------------------------------------------------------------------------------------------------|---------------------------------|
| This wizard is used to Assign or Unassign one<br>employee groups to or from an Accrual Policy.<br>be guided through the process over the next fe | or more<br>You will<br>w pages. |
| <ul> <li>Assign employee groups to TP - Salary</li> <li>Unassign employee groups from TP - Sala</li> </ul>                                       | ry                              |
| Effective Date                                                                                                    |                                 |
| 7/1/2022                                                                                                    |                                 |
| Next Cancel                                                                                                    |                                 |

7. Select  $\rightarrow$  to move all applicable Employee Groups for this accrual policy assignment to the **Selected Items** section and select **Next**.

| Assign Employee Group      | s to TP - Salary |                |            |
|----------------------------|------------------|----------------|------------|
| C Search by Employee Group |                  |                |            |
| All Items                  |                  | Selected Items | 1 Selected |
| Add All                    |                  | Remove All     |            |
| Full Time Hourly           | $\rightarrow$    | JJ-Vacation-TP | ×          |
| JJ-Accrued-NoGrant         | $\rightarrow$    |                |            |
| JJ-Dept-CC1                | $\rightarrow$    |                |            |
| JJ-Maint Job-CC2           | $\rightarrow$    |                |            |
| JJ-Salary-TP               | $\rightarrow$    |                |            |
| Manager                    | $\rightarrow$    |                |            |
| Part Time Hourly           | $\rightarrow$    |                |            |
| Next Cancel                |                  |                |            |

#### 8. Select Next.

| Assign Employee Groups to TP - Salary |                 |
|---------------------------------------|-----------------|
| 2 Employees                           | No of Employees |
| JJ-Vacation-TP                        | 2               |
| Next Back                             |                 |

9. The **Employee Assignment** page will list all applicable accrual policies that are assigned to the employees in the selected Employee Groups. In this example, both employees are currently assigned to JJ-Vacation-TP.

| Inis page allows you<br>fo ("Adjustment" mea<br>solicy's "Adjustment"<br>Number of unique | to transfer an employee's Time Off Policy and<br>ans the hours available for the employee to use<br>bucket and are available immediately)<br>employees to assign: 2 | l associa<br>e immer | ated hours. Start by selecting the To P<br>diately). (2) Granted Hours and Future | olicy and transfer actions for<br>Requests ("Convert To" move | :: (1) Accrued Hours Mon<br>as the hours to the new |
|-------------------------------------------------------------------------------------------|----------------------------------------------------------------------------------------------------|----------------------|-----------------------------------------------------------------------------------|---------------------------------------------------------------|-----------------------------------------------------|
| om Policy: JJ-Vac                                                                         | ation-TimePassed (1 Employee)                                                                                                    |                      |                                                                                   |                                                               | To Policy: TP - Sala                                |
| tion From Time Off                                                                        | Type Accrued Hours Move To ()                                                                                                    |                      | Granted Hours & Future Request ①                                                  | Destination Time Off Type                                     | Hours 🛈                                             |
| SIC-TP                                                                                    | Adjustments (Available)                                                                                                    | ~                    | Convert To $\checkmark$                                                           | Sick                                                          | $\sim$                                              |
| VAC-TP                                                                                    | Accrued                                                                                                    | ~                    | Convert To $\lor$                                                                 | PTO                                                           | ~                                                   |
| +                                                                                         |                                                                                                    |                      |                                                                                   |                                                               |                                                     |
| om Policy: No Pol                                                                         | icy (1 Employee)<br>e effective on Jul 01, 2022.                                                                                                    |                      |                                                                                   |                                                               | To Policy: TP - Sala                                |

- a. Joseph Shores will be moved from the JJ-Vacation-TP policy to the TP Salary accrual policy.
- b. Since Natalie Smith's hire date (7/25/22) is after the new accrual policy's Effective Date (7/1/22), the employee's headcount is under the From Policy: No Policy section. In this example, we want to move accrued hours to the new policy's accrual totals and available hours under the Adjustment column to the new policy's available totals.

#### In this example, the current policy's accrued type VAC-TP will be transferred to the new policy's PTO.

- From the Accrued Hours Move To drop-down list, select Accrued.
- From the **Granted Hours & Future Request** drop-down list, select **Convert To** to move the from-policy's granted hours, if any, to the new policy's Adjustment totals and make the hours available for employees to use immediately. This will also move all future time off requests against the current policy to the new accrual policy.

#### In this example, the current policy's accrued type SIC-TP will be transferred to the new policy's VAC-TP.

- From the **Accrued Hours Move To** drop-down list, select **Adjustments (Available)**. This option will transfer all accrued hours that are not available to be available immediately in the new VAC-TP's Adjustment column.
- From the **Granted Hours & Future Request** drop-down list, select Convert To to move the from-policy's granted hours, if any, to the new policy's Adjustment totals and make the hours available for employees to use immediately. This will also move all future time off requests against the current policy to the new accrual policy.

#### 10. Select Submit.

#### **Expected Results**

After completing the accrual policy transfer, the following changes should be visible on the **PTO** | Accrual History page. You may view the balance transfer transactions that were logged in the Info column.

- The new **VAC-TP** policy's accrued column should have 6 hours because the new policy's Effective Date is 7/1/2022.
- The new **VAC-TP** policy's granted column should be zero.
- The new VAC-TP policy's adjustment column should be 23.08 which was transferred over from the VAC-M policy.

| Time Off          | Pending Requests   | Balance      | Accrual Hi     | story Projected | Balance | Recalculate I | Employee Balance                                                                                                    |
|-------------------|--------------------|--------------|----------------|-----------------|---------|---------------|----------------------------------------------------------------------------------------------------|
| + 🗘 Recalculat    | te < > 🚺 ALE       | JO, LUCIANO  | (10) 🛞         |                 |         |               | Filte                                                                                                    |
| Show Active Only  | Policy: JJ-Vac     | ation-TimePa | assed (VAC848) | ACTIVE          |         |               |                                                                                                    |
| Policy Name       | Policy Type        | 9            | Start          | Date            | End     | Date          | Status                                                                                                    |
| JJ-Vacation-TimeP | Passed SIC-TP      |              | 07/01          | /2022           | 12/3    | 1/2100        | Active                                                                                                    |
| JJ-Vacation-TimeP | Passed VAC-TP      |              | 07/01          | /2022           | 12/3    | 1/2100        | Active                                                                                                    |
|                   |                    |              |                |                 |         |               |                                                                                                    |
| Date 🕕            | Balance Forward () | Accrued 🕕    | Granted (1)    | Adjustment ()   | Used 🕕  | Balance 🕕     | Info                                                                                                    |
| Jul 01, 2022      | 0.00               | 6.00         | 0.00           | 23.08           | 0.00    | 23.08         | - Balance transferred from policy [J<br>- 1.000000 hours accrued, not grant.<br>- 1.000000 hours accrued, not grant.<br>- 1.000000 hours accrued, not grant.<br>- 1.000000 hours accrued, not grant.<br>- 1.000000 hours accrued, not grant. |
| K < 1 ~           | > > 20 ~ Rows      |              |                |                 |         |               | 1 - 1 of 1 items   1 pag                                                                                                    |

• On the **PTO** | **Balance** page, you can view the accrual summary information for this employee. Note that the new policy does offer a SIC-TP accrual, so this employee now has two accrual types.

| BCU      |               |              |                   |              | ATL0005 - Atl | anta 005 SF (E | DB1) 🔘         | ۵      |                      |
|----------|---------------|--------------|-------------------|--------------|---------------|----------------|----------------|--------|----------------------|
| Home     | Employee      | Payroll      | Reports/Analytics | ; HR         | Talent Ad     | cquisition     | Talent N       | /lgmt  | System               |
| Time Of  | f Pendir      | ng Requests  | Balance Accrual   | History Proj | ected Balance | Recalculate    | e Employee Bal | ance   |                      |
| o < 1    | ALEJO, LU     | CIANO (10) 🛞 |                   |              |               |                |                |        | Filter               |
| Employee | Policy        | Туре         | Last Post Date 🕕  | Accrued ①    | Granted 🕕     | Used 🕕         | Future 🕕       | Adj. 🕕 | Balance 🕕            |
|          | EJO JJ-Vacati | SIC-TP       | Jul 01, 2022      | 2.00         | 2.00          | 0.00           | 0.00           | 0.00   | 2.00                 |
|          |               | VAC-TP       | Jul 01, 2022      | 6.00         | 0.00          | 0.00           | 0.00           | 23.08  | 23.08                |
| K < 1    |               | 10 🗸 Rows    |                   |              |               |                |                | 1-10   | of 1 items   1 pages |